Log-in to the Kiel Area School District website at www.kiel.k12.wi.us and click on Families, then Skyward Family Access

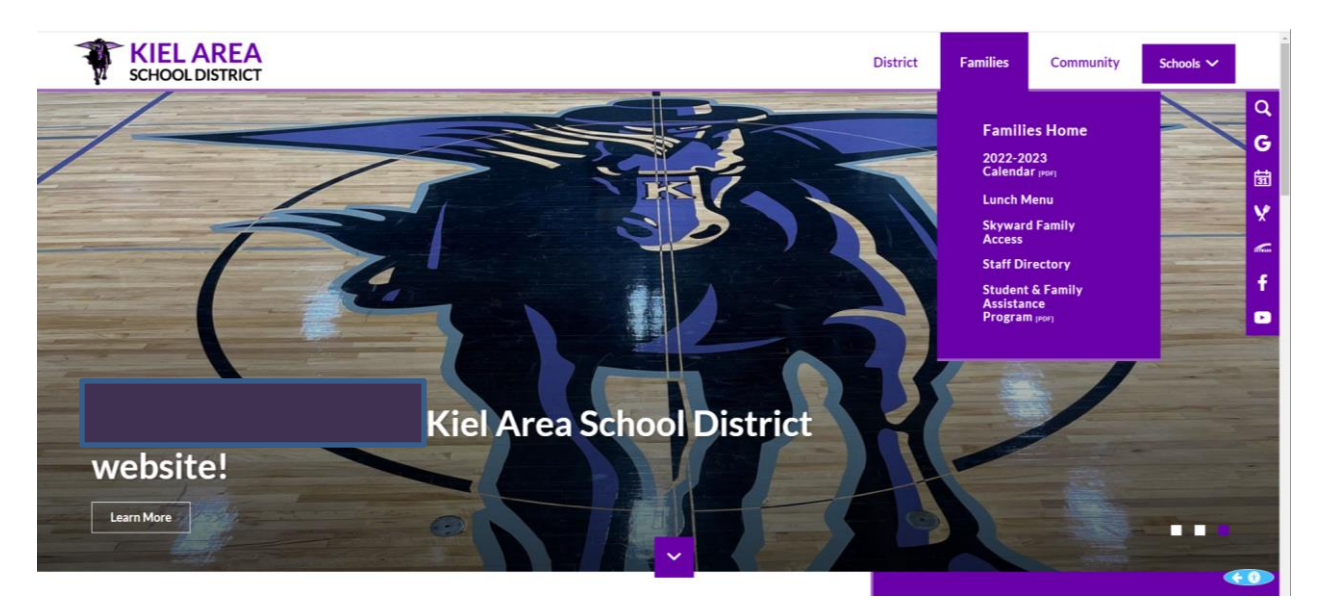

Log-in to skyward to begin online registration process

| S K Y W A R D°                    |
|-----------------------------------|
| Kiel Area School District         |
| Login ID:<br>Password:            |
| Sign In<br>05.1 2.0 6.00.08-10.2  |
| Login Area: Family/Student Acces: |

Once logged into Family Access, on your Home screen select "Online Registration" on the left hand side of the screen.

| ivin | COT 144                                                                                  |      |           |         |  |                         |             |          |           |           |  |
|------|------------------------------------------------------------------------------------------|------|-----------|---------|--|-------------------------|-------------|----------|-----------|-----------|--|
|      | SKYWARD'                                                                                 | Fami | ly Access |         |  |                         |             | My Accou | nt Contac | t Us Exit |  |
|      | Fee<br>Management<br>Activities<br>Educational<br>Milestones<br>Academic<br>Prod Service |      | Post a    | message |  | You have unread message |             |          | Events    | Calendar  |  |
|      | Portfolio<br>Health Info<br>Login History                                                |      |           |         |  |                         | <b>&gt;</b> |          |           |           |  |

You will then see a box with a listing of all your children. You will NEED to complete registration for all children listed (one child at a time – then go back and select next child).

| w                         |                                                            |                                      |                             |                           |            | contract line Constanting  |            |
|---------------------------|------------------------------------------------------------|--------------------------------------|-----------------------------|---------------------------|------------|----------------------------|------------|
| F                         | mily Access                                                |                                      |                             |                           | му Ас      | count Contact US Email Hit | story Exit |
| S K Y W A R D°            |                                                            |                                      |                             |                           |            | 1                          |            |
| Home                      | Summer School                                              |                                      | You have unread messages    | You are hiding messages   | <b>₽</b> ▼ | Dpcoming Events            | Calend     |
| Online<br>Registration    | Zielanis Elementary                                        |                                      |                             |                           |            |                            |            |
| Arena<br>Scheduling       | Please call the Building Se<br>student attends if you have | ecretary of where<br>questions or co | your<br>ncerns              |                           |            |                            |            |
| Calendar                  | 2017-2018                                                  |                                      |                             |                           |            |                            |            |
| Gradebook                 | View H                                                     | listory   View Ur                    | nread Denials 18            |                           | Ð          |                            |            |
| Attendance                | Online Registration a                                      | It Zielanis Elem                     | entary for the 2017-2018 sc | hool vear is now open, ve | et         |                            |            |
| Student Info              | has not been comple                                        | ted for                              |                             | 5 1 7 5                   |            |                            |            |
| Food Service              | Go to Online Registr                                       | ation for I                          |                             |                           |            |                            |            |
| Schedule                  | Your Wee                                                   | ekend Just Got                       | Better!                     |                           | <b>,</b>   |                            |            |
| Discipline                |                                                            |                                      |                             | Thu Jun 22, 2017 1:29p    | m 🔻        |                            |            |
| Fee<br>Management         |                                                            |                                      |                             |                           | ,          |                            |            |
| Activities                |                                                            |                                      |                             |                           |            |                            |            |
| Educational<br>Milestones |                                                            |                                      |                             |                           |            |                            |            |
| Portfolio                 |                                                            |                                      |                             |                           | d          |                            |            |
| Health Info               |                                                            |                                      |                             |                           |            |                            |            |
| Realth IIIIU              |                                                            |                                      |                             |                           |            |                            |            |

Complete each step and check the box after completion in order to move to the next step. **PLEASE NOTE**: When making changes in Step 2 - If your employer or medical personnel is not listed in the drop down menus (**do not add them**), please email Renee Wallstead at <u>rwallstead@kiel.k12.wi.us</u> and she will update the information. When updating medical personnel they **are listed by last name first**.

|                   | <u>Zielanis steps</u> :                                                                                                    |                            |                                             |                 |  |
|-------------------|----------------------------------------------------------------------------------------------------|----------------------------|---------------------------------------------|-----------------|--|
| Fa                | mily Access My Accourt                                                                                                    | nt Contact Us              | Email History                               | Exit            |  |
| SKTWARD           |                                                                                                    |                            |                                             |                 |  |
| Home              | Online Registration                                                                                                    |                            |                                             |                 |  |
| nome              | Jelanis Elementary 2023-2024)                                                                                                    |                            |                                             |                 |  |
| Registration      | Step 1. Please review/update student ethnicity and Race (Required)                                                                                                    | District Me                | ssage                                       |                 |  |
| Ethnicity/Race    | Dear Parent or Guardian:                                                                                                    | 1. Please r<br>ethnicity a | eview/update s<br>nd Race                   | tudent          |  |
| Calendar          | Every school district is required to report to the Department of Education each year student data by race and<br>ethnicity categories that are set by the federal government. The Department of Education does not report<br>individual student data to the federal government but does report the total number of students in various | 2. Please r<br>information | 2. Please review/update student information |                 |  |
| Gradebook         | categories in each school. These reports help us keep track of changes in student enrollments and ensure<br>that all students receive the education programs and services to which they are entitled.                                                                                                    | a. Stud                    | ent Information                             |                 |  |
| Attendance        | The federal government recently changed the reporting categories for student data. As a result, you have the                                                                                                    | b. Fami                    | ly Address                                  |                 |  |
| Student Info      | your child by ethnic group (either Hispanic/Latino or not Hispanic/Latino) and by one or more racial groups<br>(American Indian/Alaska Native, Asian, Black/African-American, Native Hawaijan/Other Pacific Islander.                                                                                                    | c. Fami                    | ly Information                              |                 |  |
| Food Service      | White). Starting with the 2009-2010 school year, all schools will report student data to the Department of<br>Education using the new categories.                                                                                                    | d. Eme                     | rgency Informat                             | on              |  |
| Pabodula          | Please complete the online form by no later than the first day of school.                                                                                                    | e. Eme                     | rgency Contacts                             | )<br>/          |  |
| Schedule          | For more information about the student data reporting categories for ethnicity and race, please contact the                                                                                                    | 4 Parent e                 | mergency suth                               | orization       |  |
| Discipline        | Sincerely                                                                                                    | 5 Internet                 | Ropes Photos                                | /12/00/11       |  |
| Fee<br>Management | Dr. Brad Ébert<br>District Administrator                                                                                                    | Walking Fi                 | eld Trips inform                            | ation           |  |
| Activities        | Continue                                                                                                    | 6. Please r<br>Student/Pa  | eview the Ziela<br>rent Handbook            | nis             |  |
| Educational       |                                                                                                    | 7. Please r<br>Use and S   | eview the Accept<br>afety Policy (754       | table<br>40.03) |  |
| Milestones        | Complete Step 1 and move to Step 2a                                                                                                    | 8. Please r<br>Education   | eview the G Sui<br>consent form             | te for          |  |
| Conferences       |                                                                                                    | 9. Complet                 | e Online Regis                              | tration         |  |
| Academic History  |                                                                                                    | Previoue                   | ten Nevt                                    | Sten            |  |
| Portfolio         | Please click on the "Complete Step # and move to Step #" box                                                                                                    | Previous 3                 | Next                                        | Step            |  |
| Health Info       | after each question.                                                                                                    | Clos                       | e and Finish Late                           |                 |  |
| Login History     |                                                                                                    |                            |                                             |                 |  |
|                   | A green check mark 🗹 must show after each step to                                                                                                    |                            |                                             |                 |  |
|                   | show completion, especially for step 9.                                                                                                    |                            |                                             |                 |  |
|                   |                                                                                                    |                            |                                             |                 |  |

When completing Step 2, please provide the complete middle name of your child due to the request of the Department of Public Instruction.

Question 2a includes a Technology at Home Survey. Due to the impact Covid-19 has had on school districts and the necessity of providing instruction via virtual methods, DPI has begun collecting data on individual students and their access to an internet connection. Because of this, a Special Program - Technology at Home is included.

## .Middle School/BTLVA/High School/ eSchool steps:

| Fa                     | mily Access                                                                                                    | Contact os Emair History Exit                                      |
|------------------------|----------------------------------------------------------------------------------------------------|--------------------------------------------------------------------|
| SKYWARD                |                                                                                                    |                                                                    |
| Home                   | Online Registration                                                                                                    |                                                                    |
| nome                   | e School 2023-2024)                                                                                                    |                                                                    |
| Online<br>Registration | Step 1. Please review/update student ethnicity and Race (Required)                                                                                                    | District Message                                                   |
| Ethnicity/Race         | Dear Parent or Guardian:                                                                                                    | 1. Please review/update student<br>ethnicity and Race              |
| Calendar               | Every school district is required to report to the Department of Education each year student data by race and<br>ethnicity categories that are set by the federal government. The Department of Education does not report<br>individual student data to the federal government but does report the total number of students in various                                                                                                    | 2. Please review/update student information                        |
| Gradebook              | categories in each school. These reports help us keep track of changes in student enrollments and ensure<br>that all students receive the education programs and services to which they are entitled.                                                                                                    | a. Student Information                                             |
| Attendance             | The federal government recently changed the reporting categories for student data. As a result, you have the                                                                                                    | b. Family Address                                                  |
| Student Info           | opportunity to update the student data for your child, with the new reporting categories, you may now identify<br>your child by ethnic group (either Hispanic/Latino or not Hispanic/Latino) and by one or more racial groups<br>(American ladical Mark Notice, Data Report Friday Provided Friday Context and Strain Strain Stra | c. Family Information                                              |
| 5 adont mo             | White). Starting with the 2009-2010 school year, all schools will report student data to the Department of<br>Education using the new categories.                                                                                                    | d. Emergency Information                                           |
| Food Service           | Please complete the online form by no later than the first day of school                                                                                                    | e. Emergency Contacts                                              |
| Schedule               | For more information about the student data reporting categories for ethnicity and race. please contact the                                                                                                    | 3. Home Language Survey                                            |
| Discipline             | district office.                                                                                                    | 4. Parent emergency authorization                                  |
| Fee                    | Sincerely,<br>Dr. Brad Ebert<br>District Administrator                                                                                                    | 5. Internet, Ropes, Photos,<br>Walking Field Trips, information    |
| Activities             | Continue                                                                                                    | 6. Please review the Kiel Middle<br>School Student/Parent Handbook |
| Educational            |                                                                                                    | 7. Please review the Acceptable<br>Use and Safety Policy (7540.03) |
| Milestones             | Complete Step 1 and move to Step 2a                                                                                                    | 8. Please review the G Suite for<br>Education consent form         |
| Conferences            | $\mathbf{\uparrow}$                                                                                                    | 9. Please review the Chromyhook                                    |
| Academic History       |                                                                                                    | Procedures                                                         |
| Portfolio              |                                                                                                    | 10. Complete Online Registration                                   |
| Health Info            | Please click on the "Complete Step # and move to Step                                                                                                    | Previous Step Next Step                                            |
| Login History          | #" box after each question.                                                                                                    | Close and Finish Later                                             |
| J                      |                                                                                                    |                                                                    |
|                        | A green check mark 🖌 must show after each step                                                                                                    |                                                                    |
|                        | to show completion, especially for step 10.                                                                                                    |                                                                    |

When completing Step 2, please provide the complete middle name of your child due to the request of the Department of Public Instruction.

Question 2a includes a Technology at Home Survey. Due to the impact Covid-19 has had on school districts and the necessity of providing instruction via virtual methods, DPI has begun collecting data on individual students and their access to an internet connection. Because of this, a Special Program - Technology at Home is included.

A Chromebook care fee of \$35 will be assessed to all students that are enrolled in Middle School, High School, BTLVA, and eSchool.

If the Chromebook care fee is not paid by September 15, 2023, the Chromebook care fee will be removed. After September 15, 2023, all costs to repair a damaged Chromebook will be the full responsibility of the student/parent.

Chromebook care will not be available for purchase after September 15, 2023.

After completing steps for all students, click on Fee Management (see arrow) to pay school fees for each student and add monies to the family lunch account.

| ne01.w                                                                                                    |                                                                                                    |
|----------------------------------------------------------------------------------------------------|----------------------------------------------------------------------------------------------------|
| SKYWARD"                                                                                                    | Family Account ContactUs Eneil History Ext All Students                                                                                                    |
| Home<br>Online<br>Registration<br>Arena<br>Scheduling<br>Ethnictly/Race<br>Calendar<br>Gradebook<br>Attendance<br>Student Info<br>Food Service<br>Schedulie | Vou have unread messages     Image: Calendar       Image: Calendar     Image: Calendar       Online Registration is now open until 06/05/2018       Online Registration at Kiel High School for the 2017-2018 school year is now open, yet has not been completed beth.       Go to Online Registration       Image: Calendar |
| Discipline<br>Feage<br>Manage<br>Activities<br>Educational<br>Milestones<br>Conferences<br>Academic Histor<br>Portfolio<br>Health Info<br>Login History     |                                                                                                    |

Click on "Make a Payment"

| Home                     | Fee Management                |               |               |             |           |  |     |      |
|--------------------------|-------------------------------|---------------|---------------|-------------|-----------|--|-----|------|
| Online<br>Registration   | Unpaid Balance                | 0.00          |               |             |           |  |     |      |
| Arena<br>Scheduling      |                               | 40.00<br>0.00 |               |             |           |  |     |      |
| Ethnicity/Race           | Danielle (Kiel Middle School) | View Fees     | View Payments | View Totals | Make a Pa |  |     |      |
| Calendar                 |                               |               |               |             |           |  | P   | lan  |
| Gradebool                |                               |               |               |             |           |  |     |      |
| Attendance               |                               |               |               |             |           |  |     |      |
| Student Inf              |                               |               |               |             |           |  |     |      |
| Food Serv                |                               |               |               |             |           |  | la  | n ID |
| Schedule                 |                               |               |               |             |           |  |     |      |
| Discipline               |                               |               |               |             |           |  |     |      |
| Fee<br>Managem           |                               |               |               |             |           |  |     |      |
| Activities               |                               |               |               |             |           |  |     |      |
| Educationa<br>Milestones |                               |               |               |             |           |  |     |      |
| Conference               |                               |               |               |             |           |  |     |      |
| Academic                 |                               |               |               |             |           |  |     |      |
| Portfolio                |                               |               |               |             |           |  | lar | n ID |
| and the state            |                               |               |               |             |           |  |     |      |

## Click on "Update Payment Amount" next to Food Service Payment.

| line Payment Entry for Use                | þ                             |                                                  |                               |             |                  |
|-------------------------------------------|-------------------------------|--------------------------------------------------|-------------------------------|-------------|------------------|
|                                           | Online Paym                   | ent Vendor: RevTrak                              | •                             | Pay with Ve | endor Empty Cart |
| rould like to make an online payment for: |                               | /                                                |                               |             |                  |
| 0                                         |                               | Total Par                                        |                               | N000:       | 0.00             |
| Food Service Payment:                     | 0.00                          | Update Payment Amount                            | Clear Items                   |             |                  |
| Fee Management Payment:                   | 0.00                          | Update Payment Amount                            | Clear Items                   |             |                  |
| 0                                         |                               | Total Pa                                         |                               | :000:       | 0.00             |
| Food Service Payment:                     | 0.00                          | Update Payment Amount                            | Clear Items                   |             |                  |
| Fee Management Payment:                   | 0.00                          | Update Payment Amount                            | Clear Items                   |             |                  |
| 0                                         |                               | Total Pa                                         |                               | 000:        | 0.00             |
| Food Service Payment:                     | 0.00                          | Update Payment Amount                            | Clear Items                   |             |                  |
| Fee Management Payment:                   | 0.00                          | Update Payment Amount                            | Clear Items                   |             |                  |
| In the                                    | <u>«« B</u><br>Enod Service P | ack 3/14 <u>Forwa</u><br>avment" line click "Und | <u>rd »»</u><br>ate Payment - | Amount "    |                  |

Add your Payment Amount. Click "Update Cart".

|                     | C shaward com https://nbrokerl.shawar  | d com://86/scripts |                            |  |
|---------------------|----------------------------------------|--------------------|----------------------------|--|
| NG N 🥝              | () skyward.com mttps://pbrokerr.skywar | a.com.400/scripts  |                            |  |
| od Service Payment: | Update Food Service Payme              | ent Amount         | < Back                     |  |
| nagement Payment:   | Update Food Service Payme              |                    | CR                         |  |
|                     | Prior Year Balance:                    | 0.00               |                            |  |
| r 0 0               | + YTD Payments:                        | 0.00               |                            |  |
| d Caprica Baymonts  | + Pending Payments:                    | 394.00             |                            |  |
|                     | - YTD Purchases:                       | 0.00               |                            |  |
| agement Payment:    | Current Balance:                       | 0.00               |                            |  |
|                     | * Payment Amount:                      | 5.00               |                            |  |
| ιØ                  | Update Cart                            |                    |                            |  |
| od Service Payment: | Asterisk (*) denotes a required field  |                    |                            |  |
| nagement Payment:   |                                        |                    |                            |  |
|                     | 1                                      |                    |                            |  |
|                     | -[                                     | Lar and the        |                            |  |
|                     | Total Payment for all Scutents:        | 0.00               |                            |  |
|                     |                                        |                    |                            |  |
|                     |                                        |                    |                            |  |
|                     | <u>«« Back</u> 4/1                     | 4 <u>Forward</u>   | <u>&gt;&gt;</u>            |  |
|                     |                                        |                    |                            |  |
|                     |                                        |                    | and a second second second |  |

## Click on "Update Payment Amount" next to Fee Management Payment.

| Online Payment Entry for User:             |                   |                              |            |                  |
|--------------------------------------------|-------------------|------------------------------|------------|------------------|
|                                            | Online Payment Ve | ndor: RevTrak                | Pay with V | endor Empty Cart |
| I would like to make an online payment for |                   |                              |            |                  |
| þ                                          |                   | Total Paym                   | :          | 5.00             |
| Food Service Payment:                      | 5.00 Upda         | te Payment Amount Clear      | Items      |                  |
| Fee Management Payment:                    | 0.00 Upda         | te Payment Amount Clear      | Items      |                  |
| (                                          |                   |                              |            |                  |
| •                                          |                   | Total Pay                    | 0:         | 0.00             |
| Food Service Payment:                      | 0.00              | te Payment Amount Clear      | Items      |                  |
| Fee Management Payment:                    | 0.00 Upd          | te Payment Amount Clear      | Items      |                  |
| <b>0</b>                                   |                   | Total Payr                   | 1          | 0.00             |
| Food Service Payment:                      | 0.00 Upda         | te Payment Amount Clear      | Items      |                  |
| Eoo Managomont Daymont:                    | 0.00 100          | te Payment Amount            | Thomas     |                  |
|                                            | <u>«« Back</u>    | 5/14 <u>Forward &gt;&gt;</u> |            |                  |
|                                            | Note that your    | amount has been added.       |            |                  |

Select fees that you wish to pay for. Chromebook Care is due by September 15, 2023 in order to have it this school year. Click on "Update Cart."

|                     |                                       |                    |                    |             |            | 8                    |
|---------------------|---------------------------------------|--------------------|--------------------|-------------|------------|----------------------|
| Due Date 🔺 Desc     | pription                              |                    | Amount Due         | Pay Charge  | Pay Amount | Remaining<br>Balance |
| 09/28/2011 ACT      | IVITY FEE                             |                    | 49.99              | ☑ ←         | 49.99      | 0.00                 |
|                     |                                       |                    |                    |             |            |                      |
|                     |                                       |                    |                    |             |            |                      |
|                     |                                       |                    |                    |             |            |                      |
|                     |                                       |                    |                    |             |            |                      |
|                     |                                       |                    |                    |             |            |                      |
| •                   |                                       | III                |                    |             |            |                      |
| 1 records displayed |                                       | 401                |                    |             |            | 1                    |
|                     |                                       | Total Payment Amou | at for Selected C  | arder:      | 40.00      | Undate Cart          |
|                     |                                       | Total Payment Amou | ic for belected of | larges.     | -9.99      | opullo our           |
| Fees that can be a  | dded to this student's                | account            |                    |             |            |                      |
| Description         |                                       | Amount Add Fee?    | Why would I ad     | d this fee? |            |                      |
| LOCK FEE            | i i i i i i i i i i i i i i i i i i i | 10.00 Add          | 1                  |             |            |                      |
| PARKING PASS        |                                       | 50.00 Add          |                    |             |            |                      |
|                     |                                       | 6.00 Add           |                    | 5           |            |                      |
| PLANNER             |                                       |                    |                    |             |            |                      |
| PLANNER             |                                       |                    |                    |             |            | ,                    |
| PLANNER             |                                       |                    |                    |             |            |                      |
| PLANNER             |                                       | <u>«« Back</u> 6/1 | 4 Forward :        | •>          |            |                      |

| line Payment Entry for User             | Online Paym                    | ent Vendor: RevTrak                                       | Pay with V                 | endor |
|-----------------------------------------|--------------------------------|-----------------------------------------------------------|----------------------------|-------|
| uld like to make an online payment for: |                                |                                                           | 1                          |       |
| 1 @                                     |                                | Total Pa                                                  | N000:                      | 5.00  |
| Food Service Payment:                   | 5.00                           | Update Payment Amount                                     | Clear Items                |       |
| Fee Management Payment:                 | 0.00                           | Update Payment Amount                                     | Clear Items                |       |
| þ 🔍                                     |                                | Total Pay                                                 | 000:                       | 49.99 |
| Food Service Payment:                   | 0.00                           | Update Payment Amount                                     | Clear Items                |       |
| Fee Management Payment:                 | 49.99                          | Update Payment Amount                                     | Clear Items                |       |
| 0                                       |                                | Total Pa                                                  | 000:                       | 0.00  |
| Food Service Payment:                   | 0.00                           | Update Payment Amount                                     | Clear Items                |       |
| Fee Management Payment:                 | 0.00                           | Update Payment Amount                                     | Clear Items                |       |
| w                                       | <u>«« E</u><br>nen you have fi | <u>Back</u> 7/14 <u>Forwa</u><br>nished payments, click " | rd »»<br>Pay with Vendor." |       |

| Browse       Dance Tickets         Dance Tickets       Thank you for shopping with us! Here are the items you have chosen for purchase.         Donations       Thank you for shopping with us! Here are the items you have chosen for purchase.         To continue shopping click here: [Continue Shopping]         All Products       Items:         Shopping Cart       Skyward Food Service Payment         \$2)       \$5.00         ACTIVITY FEE       \$49.99         \$49.99       \$49.99                                                                                                    | Cart<br>nopping with us! Here are the items you have chosen for purchase. (Your shopp<br>shopping click here: [Continue Shopping]<br>Price * Qty Total<br>Service Payment \$5.00 1 \$5.00<br>\$2)<br>\$49.99 1 \$49.99<br>B4)<br>Total: \$54.99<br>Empty(E) Go to Checkout(>                                                                                                    | Browse         Dance Tickets         Donations         Field Trips         All Products         Shopping Cart         Shopping Cart         Services         "Home         Contact Us         My Account         Password Reminder         Policies         Privacy Policy                                                                                                    |
|----------------------------------------------------------------------------------------------------|----------------------------------------------------------------------------------------------------|----------------------------------------------------------------------------------------------------|
| Browse<br>Dance Tickets<br>Donations<br>Field Trips     Your Shopping Cart       All Products<br>Shopping Cart     To continue shopping click here: [Continue Shopping]       All Products<br>Shopping Cart     Items:     Price     * Oty       Services     \$5.00     1     \$5.00                                                                                                    | Cart<br>nopping with us! Here are the items you have chosen for purchase. (Your shopping<br>shopping click here: [Continue Shopping]<br><u>Service Payment</u><br><u>b</u> 2)<br><u>B4)</u><br><u>B4)</u> | Browse       Dance Tickets         Dance Tickets       Thank you for shopping with us! Here are the items you have chosen for purchase. (Your shopping field Trips         All Products       To continue shopping click here: [Continue Shopping]         All Products       Items:         Shopping Cart       Skyward Food Service Payment         \$20       1         \$40       \$49.99         *Home       Total: \$54.99         Contact Us       Empty(E)         My Account       Empty(E)         Password Reminder       Finder Siddeners (0) because here for purchase here for purchase.                                                                                                    |
| Browse<br>Dance Tickets<br>Donations<br>Field Trips     Thank you for shopping with us! Here are the items you have chosen for purchase.       All Products<br>Shopping Cart     To continue shopping click here: [Continue Shopping]       All Products<br>Shopping Cart     Items:<br>Skyward Food Service Payment<br>(2)     Price     * Qty     Total       Services     \$49.99     1     \$49.99                                                                                                    | shopping with us! Here are the items you have chosen for purchase. (Your shopp shopping click here: [Continue Shopping]         Service Payment       Price       * Oty       Total         \$20       \$5.00       1       \$5.00         \$40       \$49.99       1       \$49.99         Total:       \$54.99         Empty(E)       Go to Checkout(>)                                                                                                    | Browse       Dance Tickets         Dance Tickets       Thank you for shopping with us! Here are the items you have chosen for purchase. (Your shopping field Trips         All Products       To continue shopping click here: [Continue Shopping]         All Products       Items:       Price * Qty Total         Shopping Cart       Skyward Food Service Payment \$2,00       1       \$5,00         Services       84)       \$49,99       1       \$49,99         *Home       Contact Us       Go to Checkout()       Fotal: \$54.99         Policies       Privacy Policy       Yours house here for purchase. (Your shopping)                                                                                                    |
| Dance Tickets       Thank you for shopping with us! Here are the items you have chosen for purchase.         Donations       Field Trips         All Products       To continue shopping click here: [Continue Shopping]         Items:       Price         Skyward Food Service Payment       \$5.00         \$21       \$49.99         Services       \$49.99                                                                                                    | shopping with us! Here are the items you have chosen for purchase. (Your shopp         shopping click here: [Continue Shopping]         Price       * Oty         Service Payment       \$5.00         \$2)       \$49.99       1         \$49.99       1       \$49.99         B41       \$5.00       Total:         \$54.99       Empty(E)       Go to Checkout(>)                                                                                                    | Dance Tickets       Thank you for shopping with us! Here are the items you have chosen for purchase. (Your shopping Donations         Field Trips       To continue shopping click here: [Continue Shopping]         All Products       Skyward Food Service Payment         Shopping Cart       \$5.00         Services       \$49.99         *Home       Contact Us         My Account       Empty(E)         Go to Checkout(>)       Empty(E)         Go to Checkout(>)       Contact Us         My Account       Empty(E)         Policies       So to Checkout(>)                                                                                                    |
| Denations       Field Trips       To continue shopping click here: [Continue Shopping]         All Products       Items:       Price       * Oty       Total         Shopping Cart       Skyward Food Service Payment       \$5.00       1       \$5.00         Services       \$49.99       1       \$49.99                                                                                                    | shopping click here: [Continue Shopping]<br>Price * Oty Total<br>Service Payment \$5.00 1 \$5.00<br>B4) \$49.99 1 \$49.99<br>B4) Total: \$54.99<br>Empty(E) Go to Checkout(>                                                                                                    | Donations         Field Trips         All Products         Shopping Cart         Services         *Home         Contact Us         My Account         Password Reminder         Policies         Price         Your Total         Stype         Stype         Stype         Contact Us         My Account         Password Reminder         Policies         Privacy Policy                                                                                                    |
| Items:     Price     * Oty     Total       Shopping Cart     Skyward Food Service Payment<br>(21)     \$5.00     1     \$5.00       Services     \$49.99     1     \$49.99                                                                                                    | Shopping click here:       Continue Shopping]         Price       * Oty       Total         Service Payment       \$5.00       1       \$5.00         \$2)       \$49.99       1       \$49.99         B4)       Total:       \$54.99         Total:       \$54.99         Empty(E)       Go to Checkout(>)                                                                                                    | Items:       Price       * Oty       Total         All Products       Skyward Food Service Payment       \$5.00       1       \$5.00         Services       \$22       \$5.00       1       \$5.00         *Home       Contact Us       \$49.99       1       \$49.99         Ocntact Us       Empty(E)       Go to Checkout()       Image: Service Service                                                                     |
| All Products<br>Shopping Cart       Items:     Price     * Oty     Total       Skyward Food Service Payment     \$5.00     1     \$5.00       22     \$20     \$49.99     1     \$49.99                                                                                                    | Price         * Oty         Total           Service Payment         \$5.00         1         \$5.00           \$2)         \$49.99         1         \$49.99           84)         \$49.99         1         \$49.99           Total: \$54.99           Empty(E)         Go to Checkout(>)                                                                                                    | All Products<br>Shopping Cart          Items:       Price       * Oty       Total         Shopping Cart       \$\$\$,00       1       \$\$5.00         Services       \$\$2)       \$\$5.00       1       \$\$5.00         *Home       \$\$49.99       1       \$\$49.99       1       \$\$49.99         Contact Us       Total       \$\$54.99       \$\$54.99         My Account       Empty(E       Go to Checkout(>)       \$\$         Privacy Policy       \$\$       \$\$       \$\$                                                                                                    |
| Shopping Cart         Skyward Food Service Payment         Structure         Structure         St | Service Payment         File         Str         Form           \$2)         \$5.00         1         \$5.00           \$4)         \$49.99         1         \$49.99           Total:         \$54.99         Total:         \$54.99                                                                                                    | Shopping Cart     Skyward Food Service Payment     Fride     Strike       \$2)     \$5.00     1     \$5.00       Services     \$2)     \$5.00     1     \$5.00       *Home     \$49.99     1     \$49.99       Contact Us     Total:     \$54.99       Wy Account     Empty(E)     Go to Checkout(>)       Policies     Privacy Policy     Status of the power is fold here to the fold here to there to the fold here to there to the fold here to the fol                                                                                         |
| Services         \$5.00         1         \$5.00           ACTIVITY FEE         \$49.99         1         \$49.99                                                                                                    | SERVICE Participation         \$5.00         1         \$5.00           \$20         \$49.99         1         \$49.99           B4)         \$49.99         1         \$49.99           Total:         \$54.99         54.99           Empty(E)         Go to Checkout(>)         40.00                                                                                                    | Services     \$5.00     1     \$5.00       "Home     \$49.99     1     \$49.99       Contact Us     Total:     \$54.99       Wy Account     Empty(E)     Go to Checkout(>)       Password Reminder     Oilcies       Privacy Policy     So the Double Side beam (0) beam on the for some the for some t        |
| Services ACTIVITY FEE \$49.99 1 \$49.99                                                                                                    | 84)         \$49.99         1         \$49.99           Total: \$54.99           Empty(E)         Go to Checkout(>)                                                                                                    | Services     ACTIVITY FEE     \$49.99     1     \$49.99       *Home     B4)     Total: \$54.99       Contact Us     Total: \$54.99       My Account     Empty(E)     Go to Checkout(>)       Password Reminder     Policies       Privacy Policy     Estitution for for the for the part of the part of the |
| Services \$49.99 1 \$49.99                                                                                                    | 84)         \$49.99         1         \$49.99           Total: \$54.99           Empty(E)         Go to Checkout(>)         ◀                                                                                                    | Services<br>"Home Total: \$54.99<br>Contact Us<br>My Account<br>Password Reminder<br>Policies<br>Privacy Policy                                                                                                    |
|                                                                                                    | Total: \$54.99                                                                                                    | *Home Contact Us My Account Password Reminder Policies Privacy Policy Total: \$54.99 Co to Checkout (>)                                                                                                    |
| *Home Total: \$54.99                                                                                                    | Empty(E) Go to Checkout ()                                                                                                    | Contact Us My Account Password Reminder Policies Privacy Policy EChthe Contracting fold beau (0) beauses in a foreward beause                                                                                                    |
| Contact Us                                                                                                    | Empty(E) Go to Checkout(>)                                                                                                    | My Account Empty(E) Go to Checkout(>)                                                                                                    |
| My Account Empty(E) Go to Checkout(>)                                                                                                    |                                                                                                    | Password Reminder<br>Policies<br>Privacy Policy                                                                                                    |
| Password Reminder                                                                                                    |                                                                                                    | Policies<br>Privacy Policy                                                                                                    |
| Policies                                                                                                    |                                                                                                    | Privacy Policy                                                                                                    |
| Privacy Policy                                                                                                    |                                                                                                    |                                                                                                    |
| Products Set the Quality field 2ero (b) to find the anticem monty out and the<br>Remember to dick the "Uodate Totals" button if you modify quantities.                                                                                                    | ald to zero (0) to remove an item from your cart                                                                                                    | Products Set the Quantity field before Update Totals" button if you modify quantities.                                                                                                    |
|                                                                                                    | eld to zero (0) to remove an item from your cart.<br>he "Update Totals" button if you modify quantities.                                                                                                    |                                                                                                    |
| When you are ready for Step 2, click the "Go to Checkout" button.                                                                                                    | eld to zero (0) to remove an item from your cart.<br>:he "Update Totals" button if you modify quantities.<br>: for Step 2, click the "Go to Checkout" button.                                                                                                    | When you are ready for Step 2, click the "Go to Checkout" button.                                                                                                    |

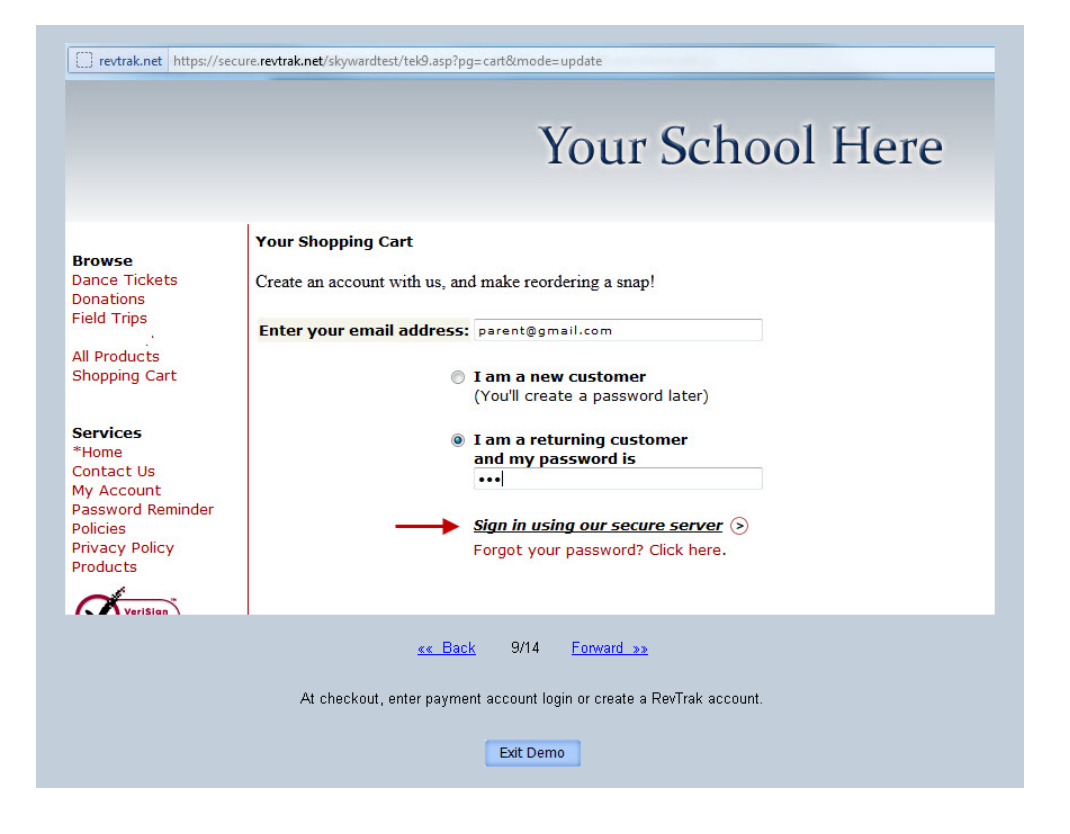

| Browse                                  | Your Shopping Cart                    |                               |                 |                           |               |
|-----------------------------------------|---------------------------------------|-------------------------------|-----------------|---------------------------|---------------|
| Dance Tickets<br>Donations              | Welcome to Checkout! Please fill      | out the basic info needed to  | o finali        | ze your orde              | r. Thank You! |
| Field Trips                             | Items:                                | Price                         | Qty             | Total                     |               |
| All Products<br>Shopping Cart           | Skyward Food Service Payment<br>(482) | \$5.00                        | 1               | \$5.00                    |               |
|                                         | ACTIVITY FEE                          | \$49.99                       | 1               | \$49.99                   |               |
| Services<br>*Home                       |                                       | Orde                          | Tota<br>er Tota | l: \$54.99<br>nl: \$54.99 |               |
| Contact Us                              | « RETURN TO CART                      |                               |                 |                           |               |
| My Account                              | BILLING INFO:<br>* First Name:        | * Last Name:                  |                 |                           |               |
| Password Reminder<br>Policies           |                                       |                               |                 |                           |               |
| Privacy Policy                          | * Address 1:                          | Address 2:                    |                 | -                         |               |
| Products                                |                                       |                               |                 |                           |               |
| -                                       | * City:                               | * State: * Country:           |                 |                           |               |
| VeriSign                                | * Zip Code:                           | * Telephone:                  | =5              |                           |               |
| VERIFY                                  |                                       |                               |                 |                           |               |
| GODADDY.COM                             |                                       |                               | -               |                           |               |
| WEBSITE PROTECTION<br>TESTED 2012-05-24 | *Required field                       |                               | Con             | tinue>                    |               |
|                                         | Required field                        |                               |                 |                           |               |
| PCI Data Security Certifi               | ed                                    |                               |                 |                           |               |
|                                         |                                       |                               |                 |                           |               |
|                                         |                                       | 10/11                         |                 |                           |               |
|                                         | «« Back                               | 10/14 Forward »»              |                 |                           |               |
|                                         |                                       |                               |                 |                           |               |
|                                         | Enter billing inform                  | ation, then click "Continue." |                 |                           |               |
|                                         |                                       |                               |                 |                           |               |

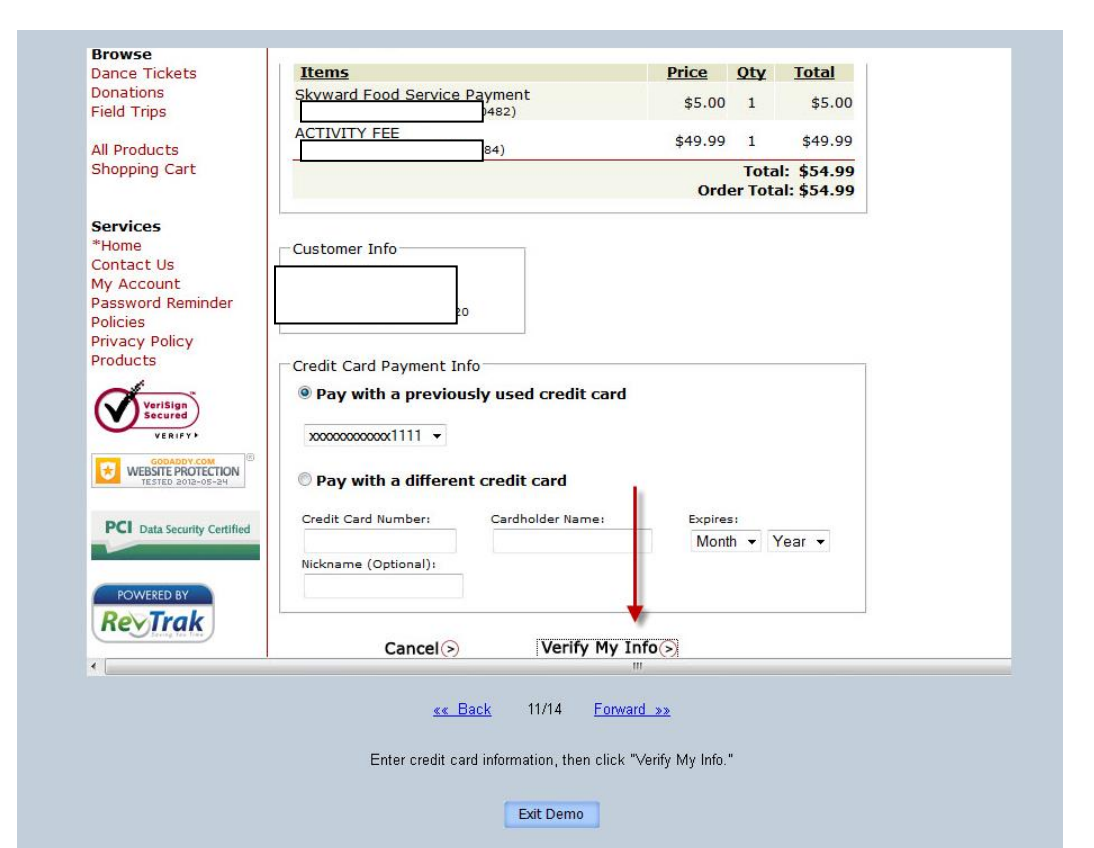

|                                                         | 5/24/2012 3:45:40 PM                      |             | OF      | RDER ID: 1079 | 97023                     |                  |
|---------------------------------------------------------|-------------------------------------------|-------------|---------|---------------|---------------------------|------------------|
|                                                         | BILL TO                                   |             |         | SHIP TO       |                           |                  |
|                                                         | 5420                                      |             |         | 5420          |                           |                  |
| SKU                                                     | Product                                   | Status      | Carrier | Tracking #    | Price Qty                 | Tota             |
| SKY01                                                   | Skyward Food Service Payment              | Completed   | Digital | -             | \$5.00 1                  | \$5.0            |
| ACTIVITY                                                | ACTIVITY FEE                              | Completed   | Disibal |               | ±40.00.1                  | ¢40.0            |
|                                                         | 0+)                                       |             |         | G             | Sub-Total:<br>rand Total: | \$54.9<br>\$54.9 |
|                                                         | Visa                                      | ATMENT INFO | P       |               |                           |                  |
| TYPE                                                    | 4120                                      |             |         |               |                           |                  |
| TYPE<br>NAME ON                                         | C                                         |             |         |               |                           |                  |
| TYPE<br>NAME ON<br>CARD NU                              | MBER XXXXXXXXXXX1111                      |             |         |               |                           |                  |
| TYPE<br>NAME ON<br>CARD NU<br>To contin<br>To logout, p | MBER XXXXXXXXXXXXXXXXXXXXXXXXXXXXXXXXXXXX |             |         |               |                           |                  |

7 77 64 H ME 7 Go

Exit Demo

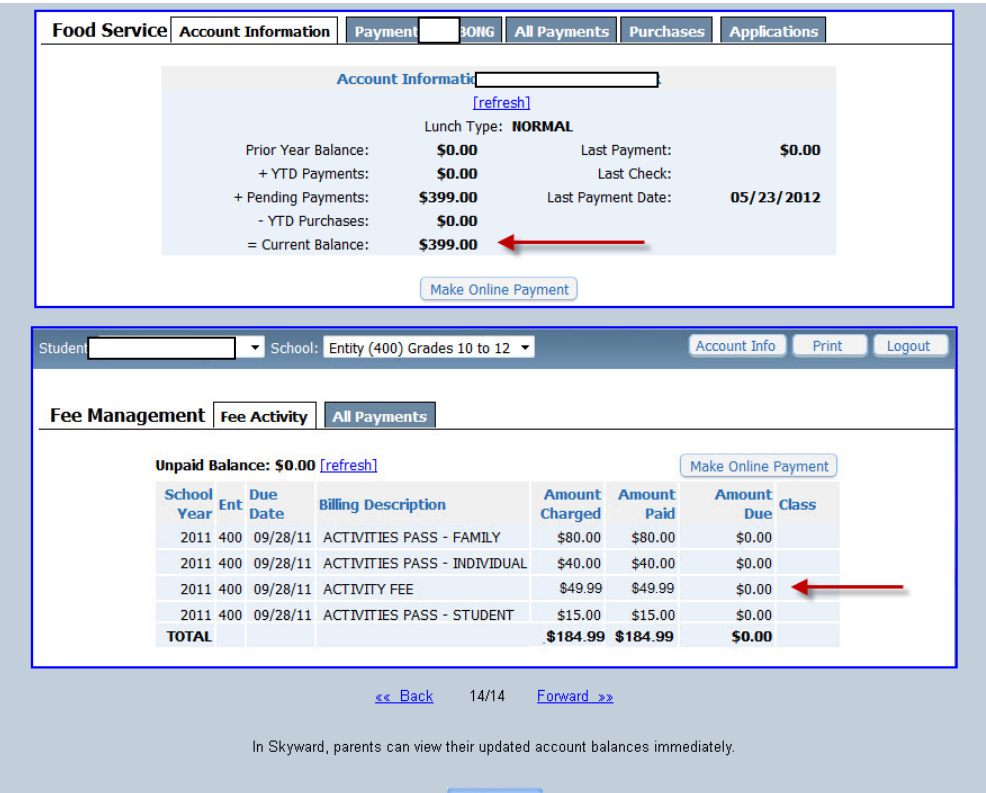

Exit Demo